#### dōTERRA россия

#### Приложение для отслеживания заказов - Почта России

Заказы, отправленные Почтой России можно отследить через приложение с номером вашего телефона.

Если вы зарегистрированы в данном приложении по номеру телефона, то отправление может автоматически подгружаться в приложение по номеру телефона пользователя.

Ниже предоставлены шаги по установке и использованию приложения «Почта России».

1. Зайдите на сайт https://www.pochta.ru/ на вашем мобильном устройстве. Нажмите на кнопку Смотреть и перейдите в Google Play.

Вы также можете сразу зайти в Google Play на вашем мобильном устройстве и найти данное приложение по названию «Почта России»

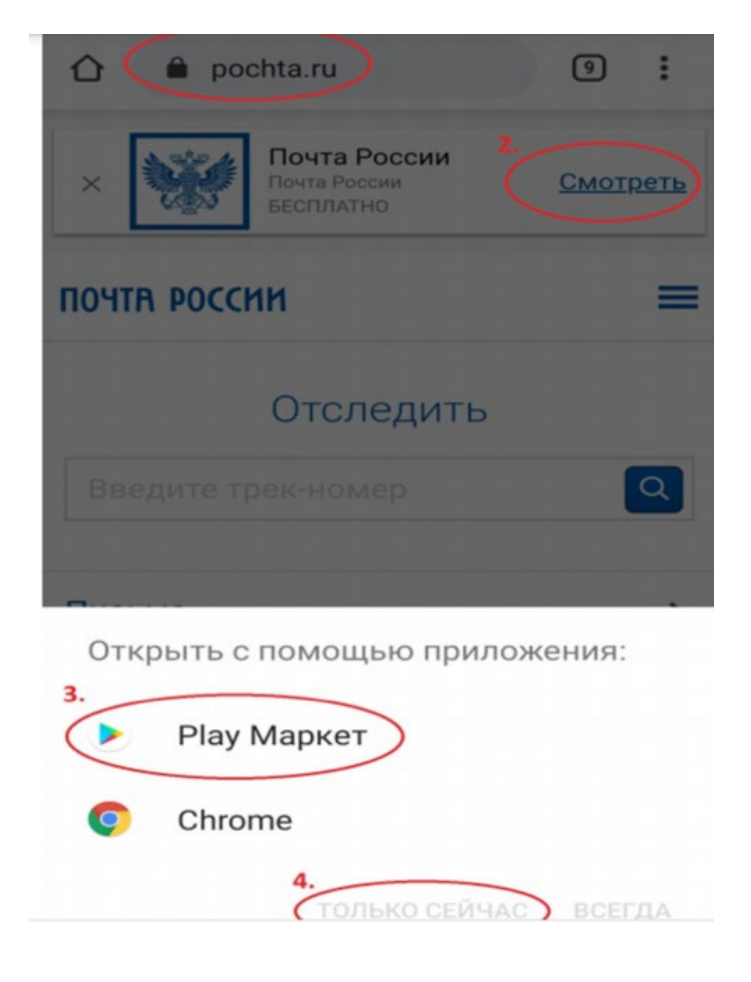

#### dōTERRA Россия

2. Нажмите на кнопку «Установить» в данном приложении.

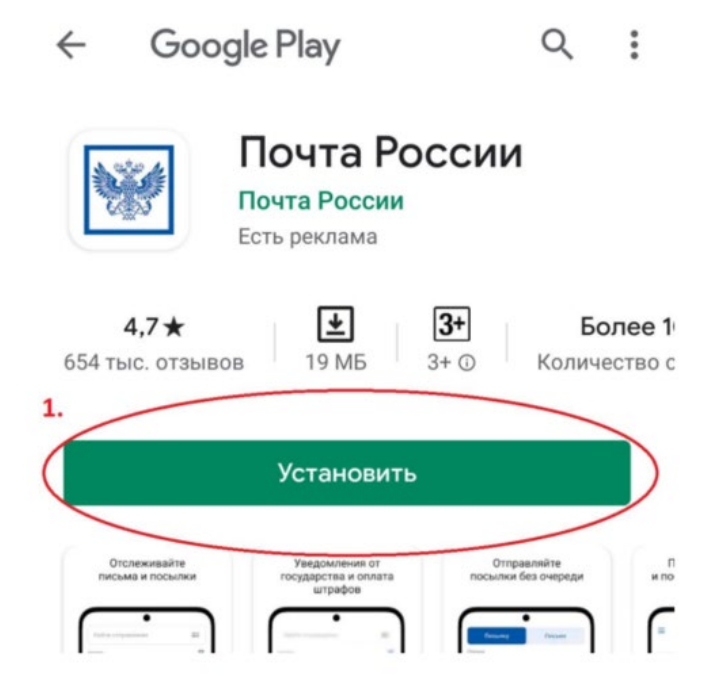

3. Откройте приложение, нажав на кнопку «Открыть».

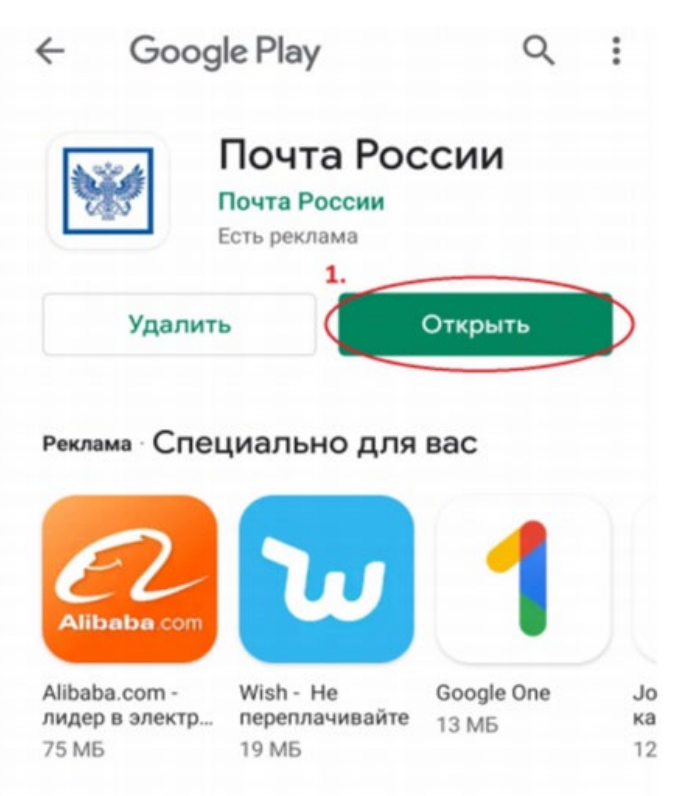

# dōTERRA РОССИЯ

4. После входа в приложение, нажмите на кнопку «Еще» (в нижнем правом углу) и далее «Регистрация и вход».

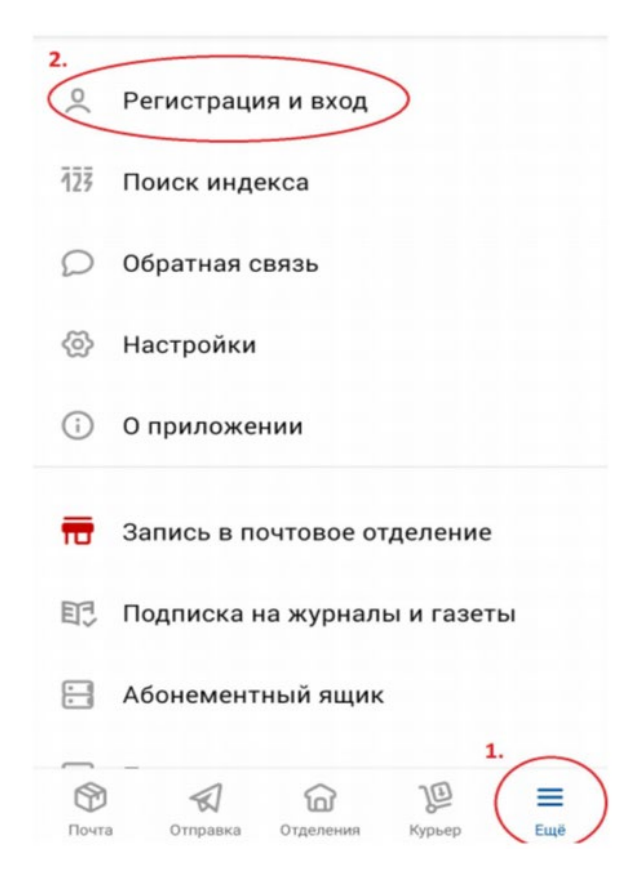

5. Необходимо зарегистрироваться, нажав на «Зарегистрироваться».

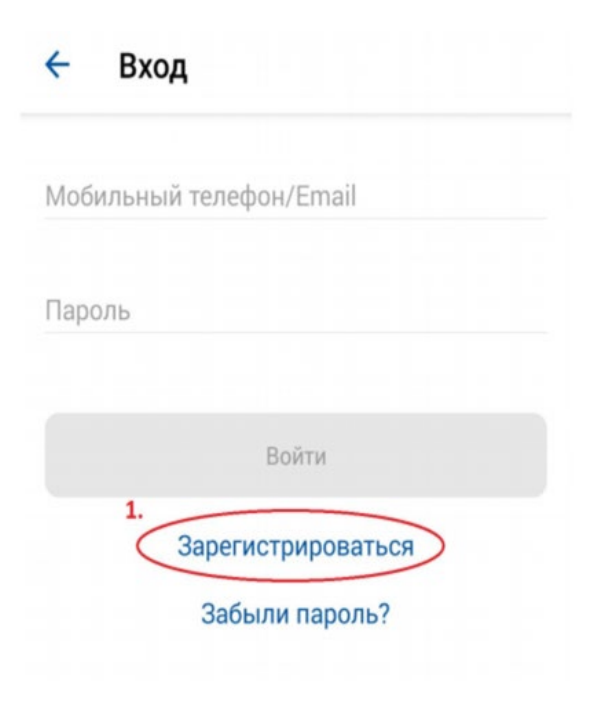

# dōterra россия

6. Введите номер вашего телефона и нажмите на «Зарегистрироваться».

| 1.                                           |                                                                                      |                            |
|----------------------------------------------|--------------------------------------------------------------------------------------|----------------------------|
| Мебильный тел                                | ефон<br>-56                                                                          | ×                          |
| 2.                                           |                                                                                      |                            |
|                                              | Варегистрироваться                                                                   | >                          |
| Нажимая кно                                  | опку «Зарегистрироват                                                                | ЬСЯ»:                      |
| Я соглаша Почты Рос                          | аюсь получать рекламную и<br>ссии                                                    | нформацию                  |
| Я ознаком<br>Пользова<br>Почте Рос<br>данных | иился и принимаю условия<br>тельского соглашения, даю<br>ссии на обработку моих перс | своё согласие<br>сональных |
| Уже з                                        | варегистрированы? Во                                                                 | йти                        |

7. Вы получите СМС сообщение с кодом, который необходимо ввести при регистрации.

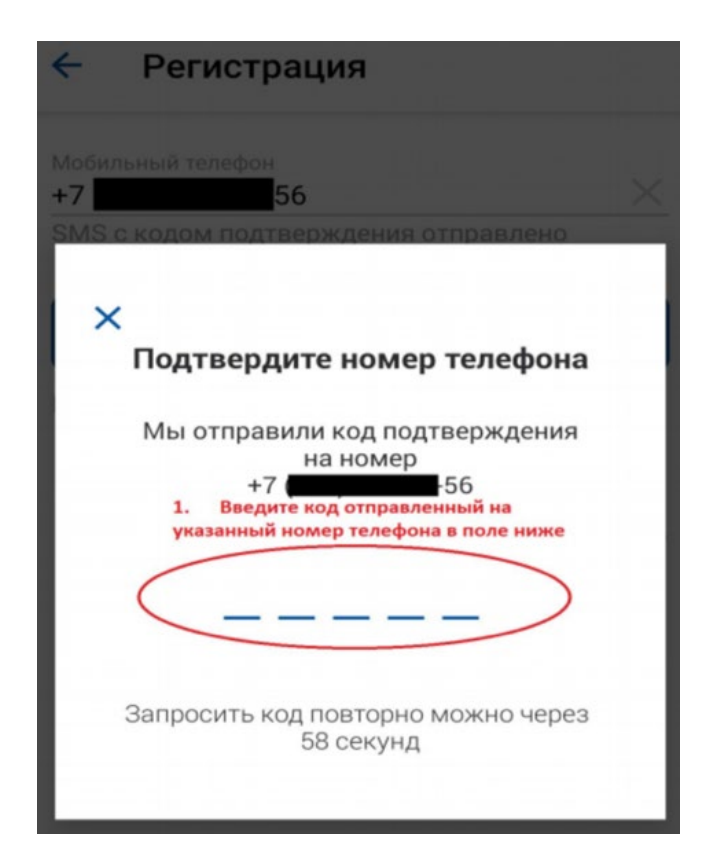

## dōTERRA Россия

8. Далее необходимо создать пароль и нажать на кнопку «Зарегистрироваться».

| ÷     | Регистрация       |   |
|-------|-------------------|---|
| Парол | Ib<br>••••        | Ø |
|       | Зарегистрироватьс | a |

9. Поздравляем! Вы успешно зарегистрировались! Теперь у вас есть возможность отслеживать заказы, отправленные Почтой России через данное приложение.

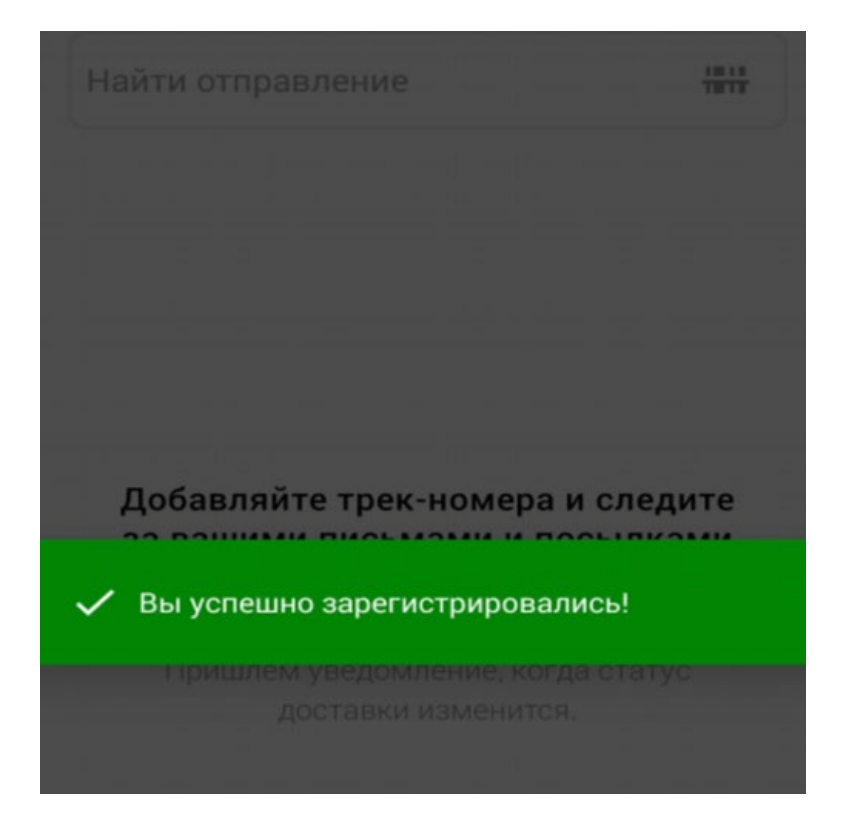